A Step-by-Step Guide To Placing Ads in the Washington Post Using washingtonpost.com/jobs

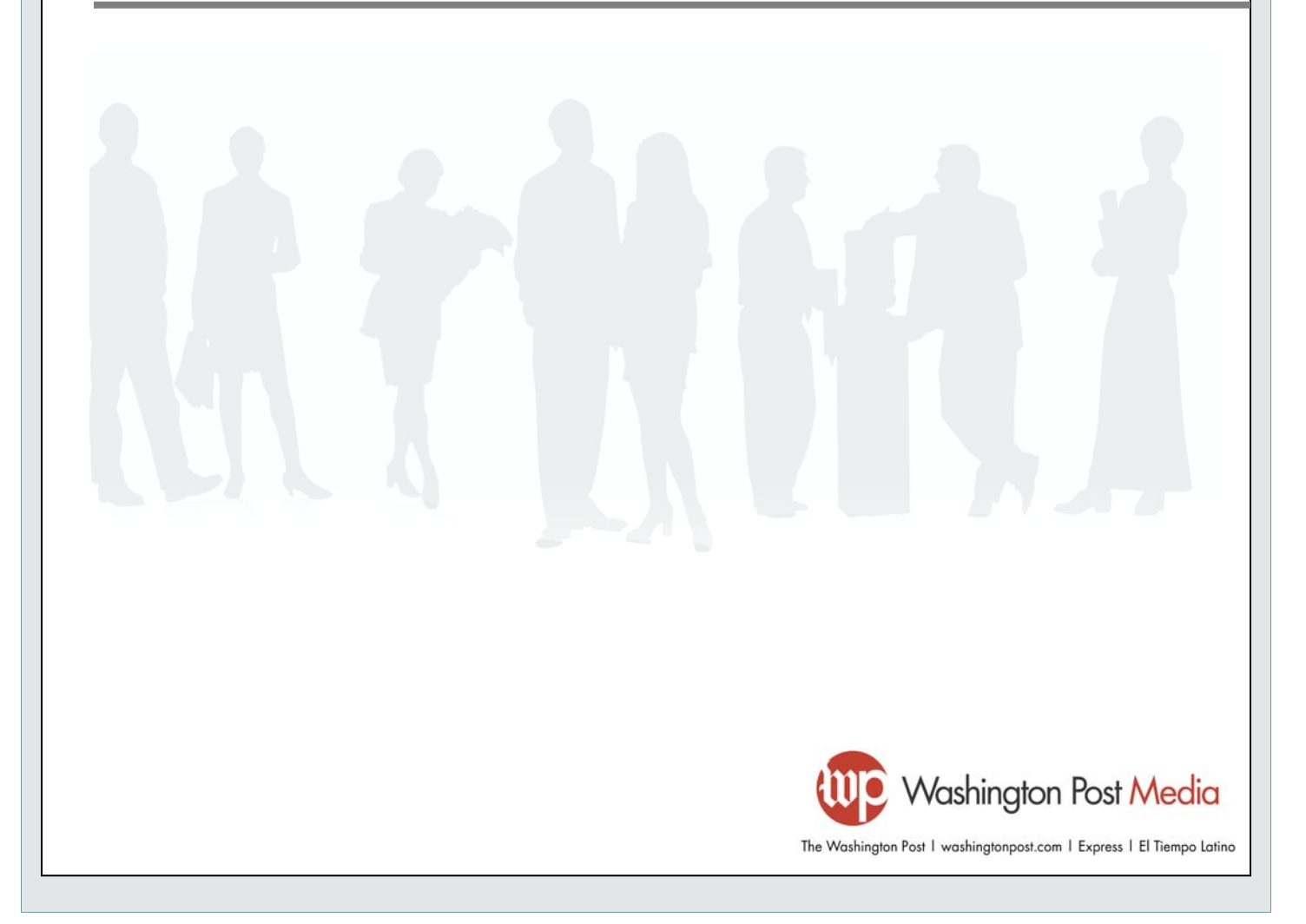

#### STEP 1: Sign In

- Go to www.washingtonpost.com/recruit
- If you have an existing employer account, log in using your username and password.
- If you have not registered on the site before, click the "New User?" link to set up your account.

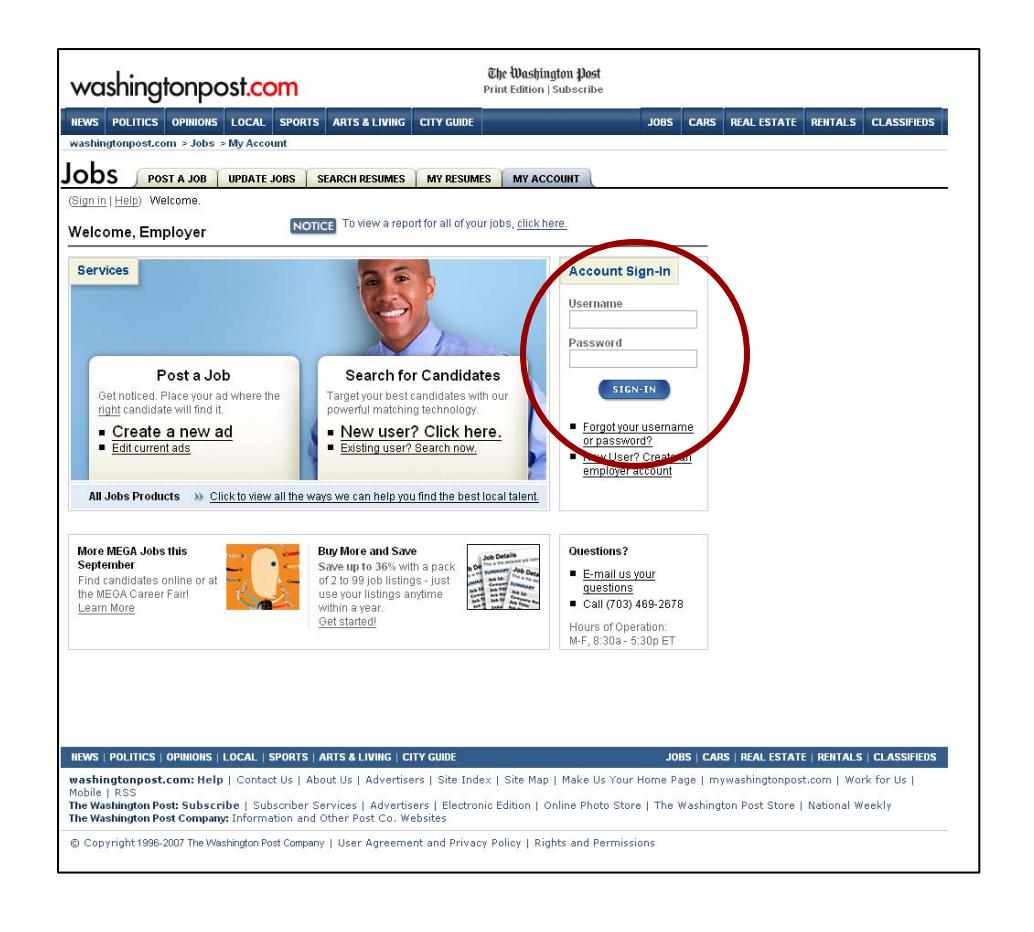

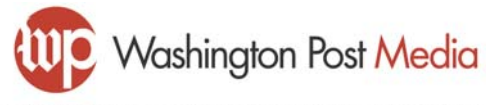

#### Step 2: Place Your Ad

- Once logged into the site, click "Create a new ad" to begin building your ad
- Or, click "Edit current ads" to view and edit ads you've already purchased

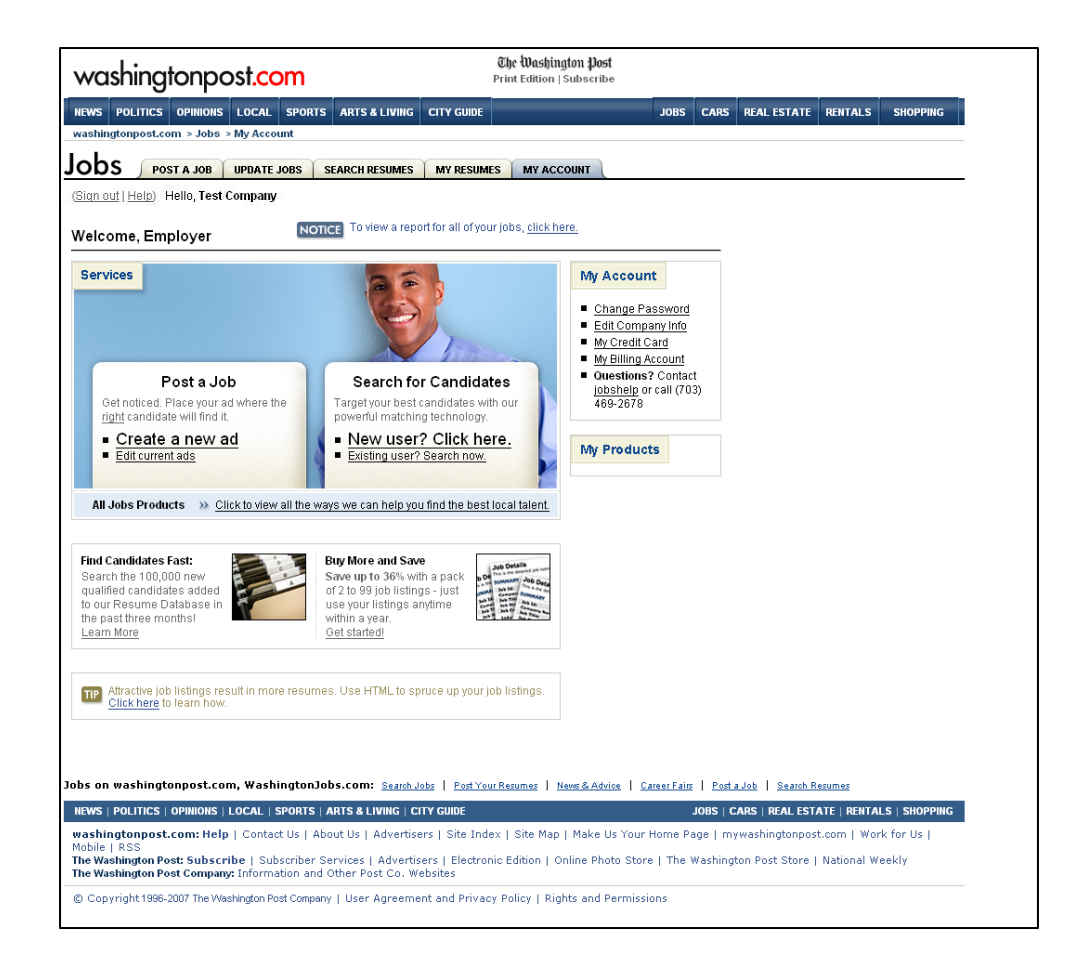

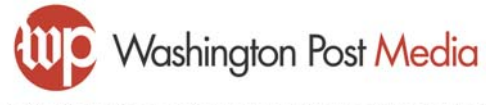

### Step 3: Select where your ad will run (print and/or online)

Click "Get Started" in the Newspaper area

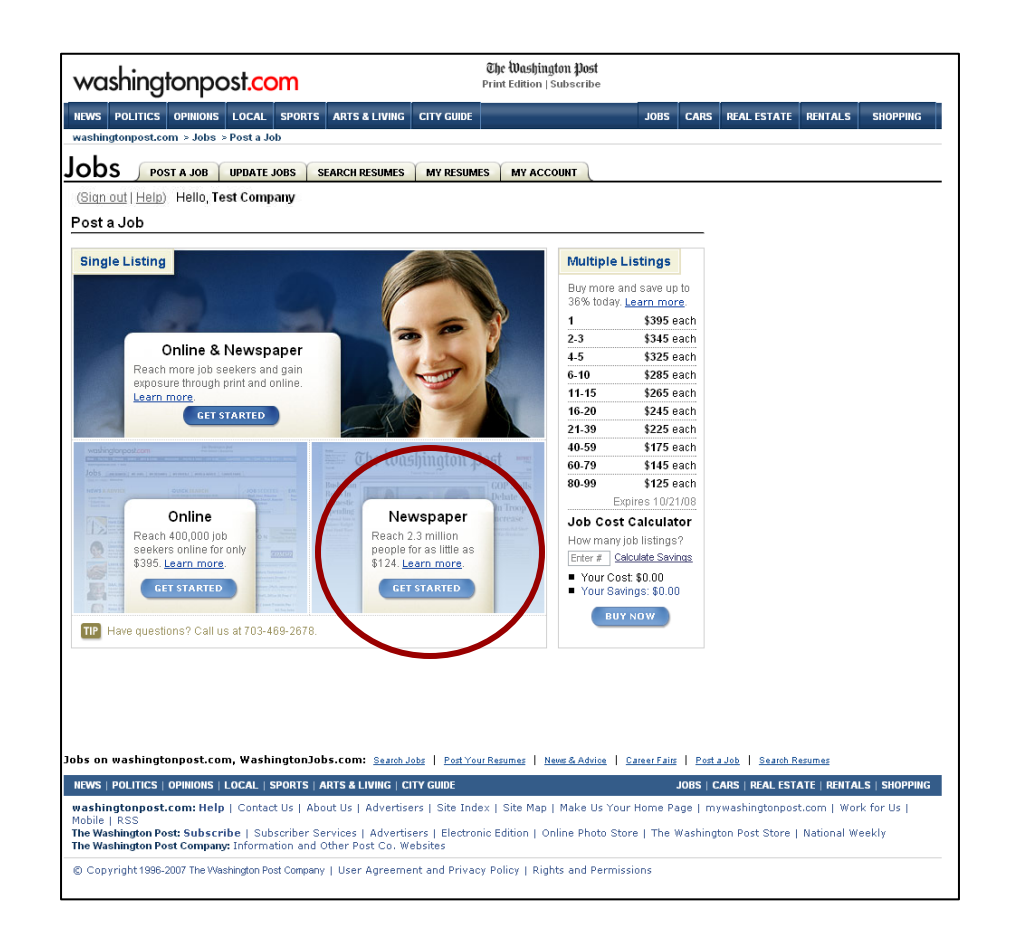

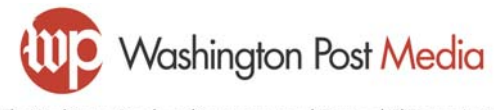

#### Step 4: Create Your Ad

- Select the Run Location, Ad Type and Keyword. All three fields are required
  - <u>Run Location</u>: Whether the job advertised is inside or outside the local area
  - <u>Ad Type</u>: Which section of Jobs you want the ad listed in (General Jobs, Education, Tech, etc.)
  - <u>Keyword</u>: Which alphabetical category within Jobs you want the job grouped in (Administrative, Dental, Sales, etc.)

| vashingtonpost.com > Jobs > I    |                                             |                                                          |             |
|----------------------------------|---------------------------------------------|----------------------------------------------------------|-------------|
| (Sign out   Help) Hello, Test Co | OPDATE JOBS SEARCH RESOMES MY RESO          |                                                          |             |
| , , ,                            |                                             |                                                          |             |
| reate Your<br>ewspaper Ad        | You are on step: Sign In Create Your Ad     | Design Schedule & Compose Review & Edit                  |             |
| All Fields Required              |                                             |                                                          |             |
| Run Location                     | Ad Type                                     | Keyword                                                  |             |
| is this job inside or outside    | Class *                                     | Keyword *                                                |             |
| of the Post's local area? *      | 905 - General Jobs                          | Administrative                                           |             |
| ⊙ Inside Outside                 |                                             |                                                          |             |
| (What is This?)                  | Make this my default selection              | (What is This?)                                          |             |
| BACK Cancel Newspap              | er Ad Order                                 | CONTINUE                                                 |             |
| WS   OPINIONS   SPORTS           | ARTS & LIVING Discussions   Photos          | & Video   City Guide CLASSIFIEDS   J <u>OBS   CARS  </u> | REAL ESTATE |
|                                  | a second second second second second second | a taday 1 oʻta Mas 1 Mala Uz Yayı Danasa a Layya akis    |             |

(Sign out | Help) Hello, Test Company

(Sign out | Help) Hello, Test Company

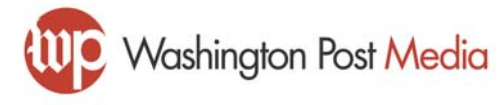

#### Step 5: Select Your Template

- Select from up to eight designs, each with different options for borders, multiple listings, and multiple columns.
- Click "Details" next to any template for more information

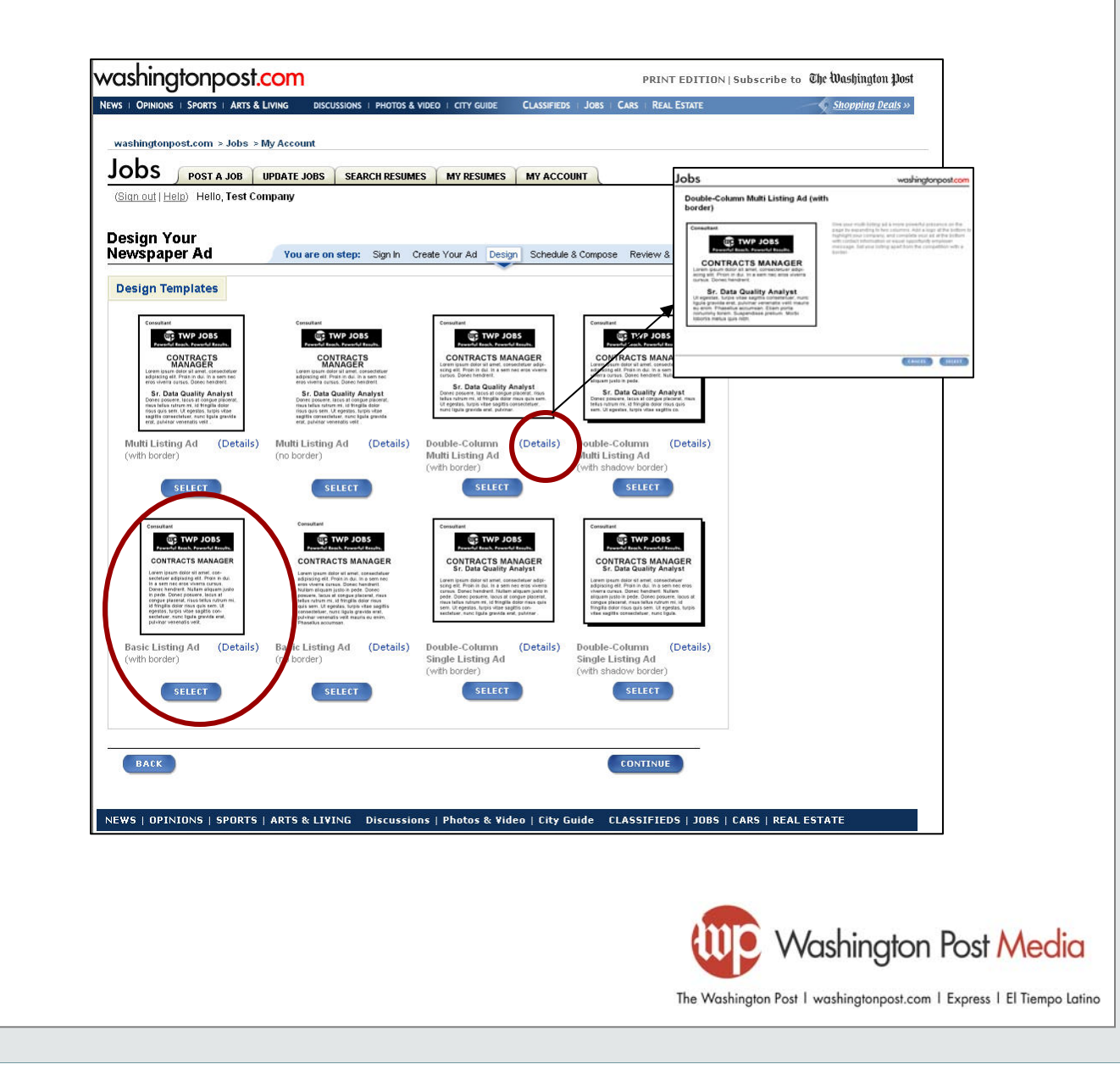

#### Step 6: Schedule and Compose Your Ad (part 1 of 2)

 Select your run date(s) by clicking the desired date(s). Your selections will automatically appear in the box on the right side of the page

|                                                                                                    |                                                                                                    |                                       |                                                                           |                                                                                                    |                              | -                     | 1       |                   |   |                   |
|----------------------------------------------------------------------------------------------------|----------------------------------------------------------------------------------------------------|---------------------------------------|---------------------------------------------------------------------------|----------------------------------------------------------------------------------------------------|------------------------------|-----------------------|---------|-------------------|---|-------------------|
| NEWS   OPINIONS                                                                                                    | SPORTS ARTS                                                                                                    | & LIVING                              | DISCUSSIONS                                                               | I PHOTOS & VIDE                                                                                                    | O   CITY GUIDE               | CLASSIFIEDS           | JOBS    | CARS   REAL ESTAT | Ē | <u>Shopping D</u> |
|                                                                                                    |                                                                                                    |                                       |                                                                           |                                                                                                    |                              |                       |         |                   |   |                   |
| washingtonp                                                                                                    | ost.com > Jobs                                                                                                    | > My Accoun                           | t                                                                         |                                                                                                    |                              |                       |         |                   |   |                   |
| lobs                                                                                                    | DOST & LOB                                                                                                    |                                       | RS SEA                                                                    | DCH DESUMES                                                                                                    |                              | MY ACCOU              | ат      |                   |   |                   |
| 3003                                                                                                    | FOSTAJOB                                                                                                    | OFDATE 30                             | 103 JEA                                                                   | KCII KESOWES                                                                                                    | WIT RESOLVES                 | WIT ACCOUNT           |         |                   |   |                   |
| ( <u>Siqn out   H</u>                                                                                                    | elp) Hello, Te:                                                                                                    | st Company                            |                                                                           |                                                                                                    |                              |                       |         |                   |   |                   |
|                                                                                                    |                                                                                                    |                                       |                                                                           |                                                                                                    |                              |                       |         |                   |   |                   |
| Schedule                                                                                                    | &                                                                                                    |                                       |                                                                           |                                                                                                    |                              |                       |         |                   |   |                   |
| Compose                                                                                                    | Ad                                                                                                    | You a                                 | e on step:                                                                | Sign In Creat                                                                                                    | e Your Ad Desig              | gn Schedule &         | Compose | Review & Edit     |   |                   |
|                                                                                                    |                                                                                                    |                                       |                                                                           |                                                                                                    |                              |                       |         |                   |   |                   |
| Run Dates                                                                                                    |                                                                                                    |                                       |                                                                           |                                                                                                    |                              |                       |         |                   |   |                   |
|                                                                                                    |                                                                                                    |                                       |                                                                           |                                                                                                    |                              |                       |         |                   |   |                   |
|                                                                                                    |                                                                                                    |                                       |                                                                           |                                                                                                    |                              |                       |         |                   |   |                   |
| Choose Your                                                                                                    | Ad's Run Dates                                                                                                    | *                                     |                                                                           |                                                                                                    | Your select                  | ed dates;             |         |                   |   |                   |
| Choose Your                                                                                                    | Ad's Run Dates                                                                                                    | *                                     | Nove                                                                      | mber >>                                                                                                    | Your selecto<br>Sunday, Octo | ed dates:<br>ber 20   |         |                   |   |                   |
| Choose Your                                                                                                    | Ad's Run Dates<br>crober<br>W T F                                                                                                    | *<br>S S                              | Nove<br>M T V                                                             | mber >><br>N T F S                                                                                                    | Your selecto<br>Sunday, Octo | ed dates:<br>ber 20   |         |                   |   |                   |
| Choose Your                                                                                                    | Ad's Run Dates<br>crober<br>W T F<br>3 4 5                                                                                                    | *<br>S S<br>6 28                      | Nove<br>M T V<br>29 30 3                                                  | mber >><br>N T F S                                                                                                    | Your selecto<br>Sunday, Octo | ed dates:<br>ber 20   |         |                   |   |                   |
| Choose Your                                                                                                    | Ad's Run Dates<br>crober<br>W T F<br>3 4 5                                                                                                    | * S S 6 28 42                         | Nove<br>M T V<br>29 30 3                                                  | mber >><br>N T F S<br>11 1 2 3                                                                                                    | Your selecto<br>Sunday, Octo | ed dates:<br>Iber zo  |         |                   |   |                   |
| S         M         T           30         1         2           7         8         9                                                                                                    | Ad's Run Dates           CODE           W         T         F           3         4         5           10         11         12                                                                                                    | * S S 6 28 13 4                       | Nove<br>M T V<br>29 30 3<br>5 6 (                                         | mber >><br>N T F S<br>1 0 2 3                                                                                                    | Your selecto<br>Sunday, Octo | ed dates:<br>bber zo  |         |                   |   |                   |
| S         M         T           30         1         2           7         8         9           14         15         16                                                                       | Ad's Run Dates           CODE           W         T         F           3         4         5           10         11         12           17         18         19                                                                      | * S S 6 28 13 4 20 11                 | Nove<br>M T V<br>29 30 3<br>5 6 (<br>12 13 (                              | mber         >>           N         T         F         S           1         1         2         3           7         8         9         10           4         15         16         17                                                                                                    | Your select                  | ed dates:<br>Joer 20  |         | >                 |   |                   |
| S         M         T           30         1         2           7         8         9           14         15         16           21         22         23                                    | Ad's Run Dates           V         T         F           3         4         5           10         11         12           17         18         19           24         25         26                                                  | * S S 6 28 13 4 20 11 27 18           | Nove<br>M T V<br>29 30 3<br>5 6 (<br>12 13 (<br>13 20 2                   | mber         >>           N         T         F         S           1         1         2         3           7         8         9         10           4         15         16         17           4         22         22         24                                                                                                    | Your select                  | ed dates:<br>Ibber 20 |         | >                 |   |                   |
| Choose Your<br><                                                                                                    | Ad's Run Dates           CODEI           W         T         F           3         4         5           10         11         12           17         18         19           24         25         26           33         1         2 | * S S 6 28 13 4 20 11 27 18 3 25      | Nove<br>M T V<br>29 30 3<br>5 6 (<br>12 13 (<br>19 20 2<br>26 27 2        | N         T         F         S           1         1         2         3           1         1         2         3           1         1         2         3           1         1         2         3           1         1         2         3           1         15         16         17           1         22         23         24           18         29         30         1 | Your selecto                 | ed dates:<br>iber 20  |         | >                 |   |                   |
| S         M         T           30         1         2           7         8         9           14         15         16           21         22         23           20         20         30 | Ad's Run Dates<br>cetore<br>T F<br>3 4 5<br>10 11 12<br>17 18 19<br>24 25 26<br>31 1 2<br>7 8 9                                                                                                    | * S S 6 28 13 4 20 11 27 18 3 25 10 2 | Nove<br>M T V<br>29 30 3<br>5 6 (<br>12 13 (<br>19 20 2<br>26 27 2<br>3 4 | N     T     F     S       1     1     2     3       1     1     5     6     7                                                                                                    | Your selecto                 | ed dates:<br>iber 20  |         | >                 |   |                   |

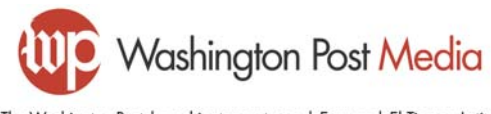

#### Step 6: Schedule and Compose Your Ad (part 2 of 2)

Compose your ad using the available fields. These fields will vary depending on the design options you selected on the previous page. You may cut and paste text; if some characters do not paste accurately, simply delete the character and re-type it.

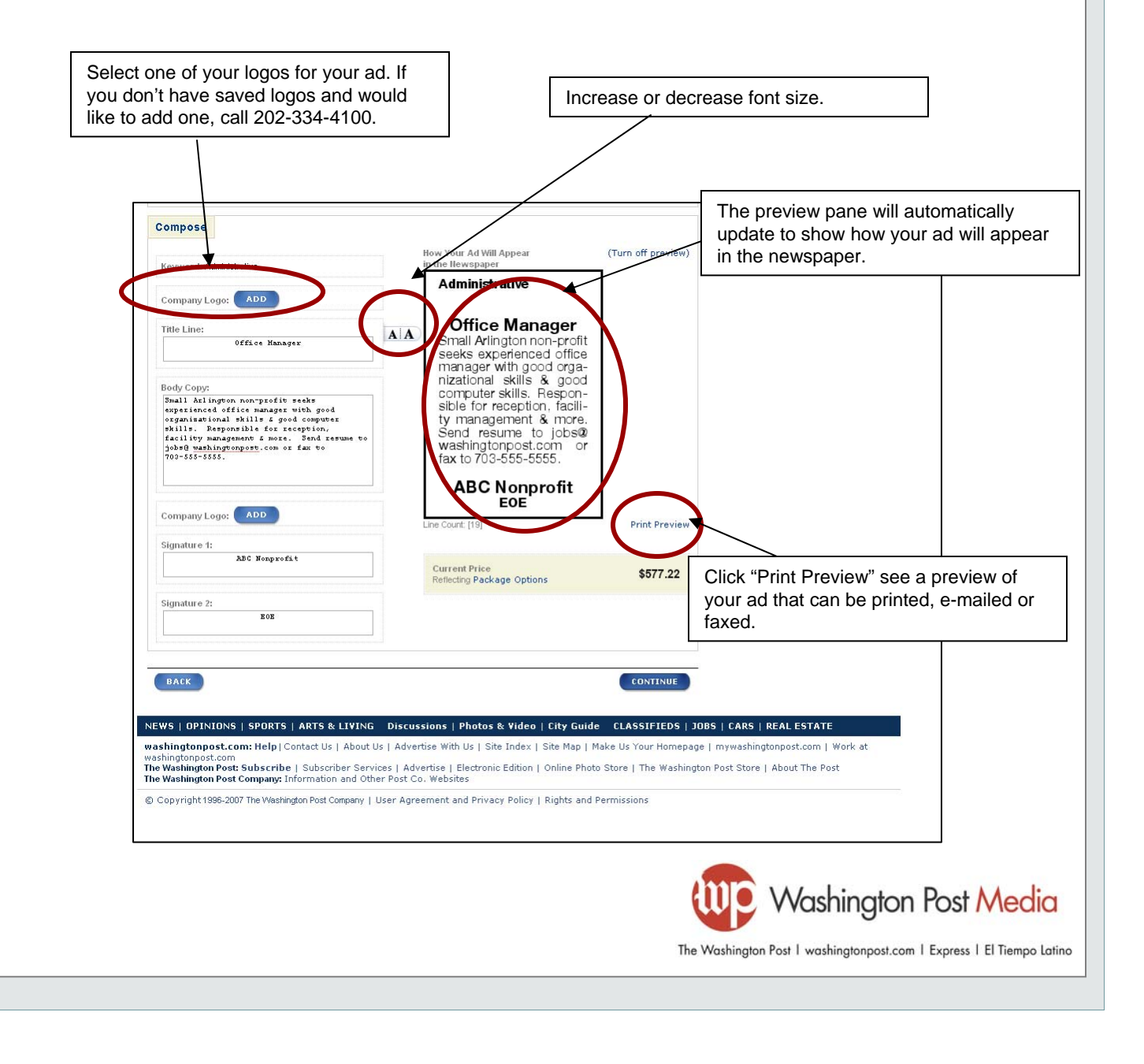

#### Step 7: Include your ad in Express

Express is Washington Post's weekday tabloid distributed for free at heavily populated commuter areas (Metro stations, bus stops, etc.). Express readership are the often difficult-to-reach Metrorail riders, adults in Metroserviced neighborhoods and people who work or live in urban locations. Express is read by over 260,000 on-thego adults daily and is a great way to boost the effectiveness your print or online ad

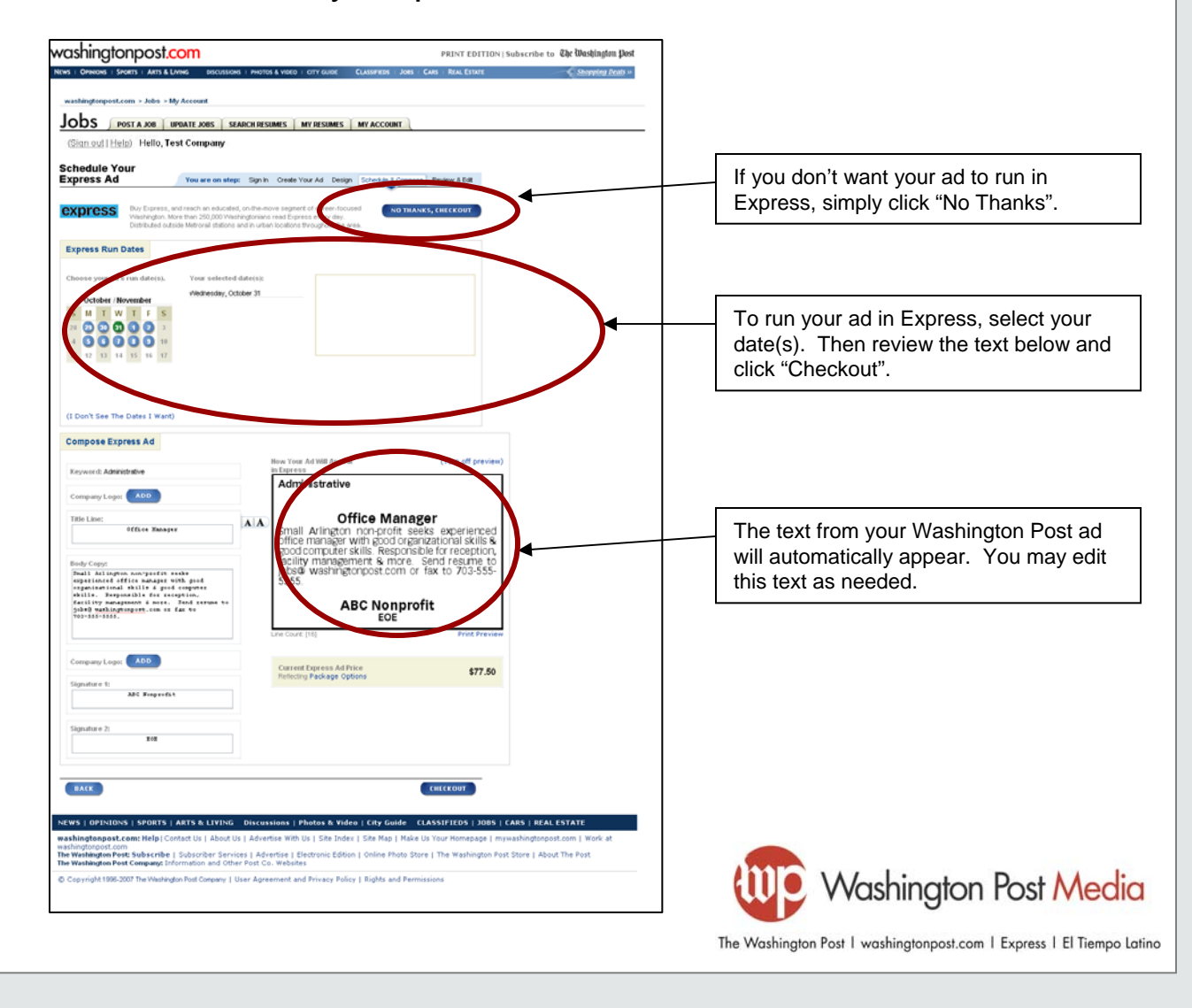

#### Step 8: Review your order

- This page reflects the total cost of your Washington Post ad. If you added Express to your order, that total will appear here, as well
- If you received a promotional code to receive discounts on newspaper products, you may enter it on this page

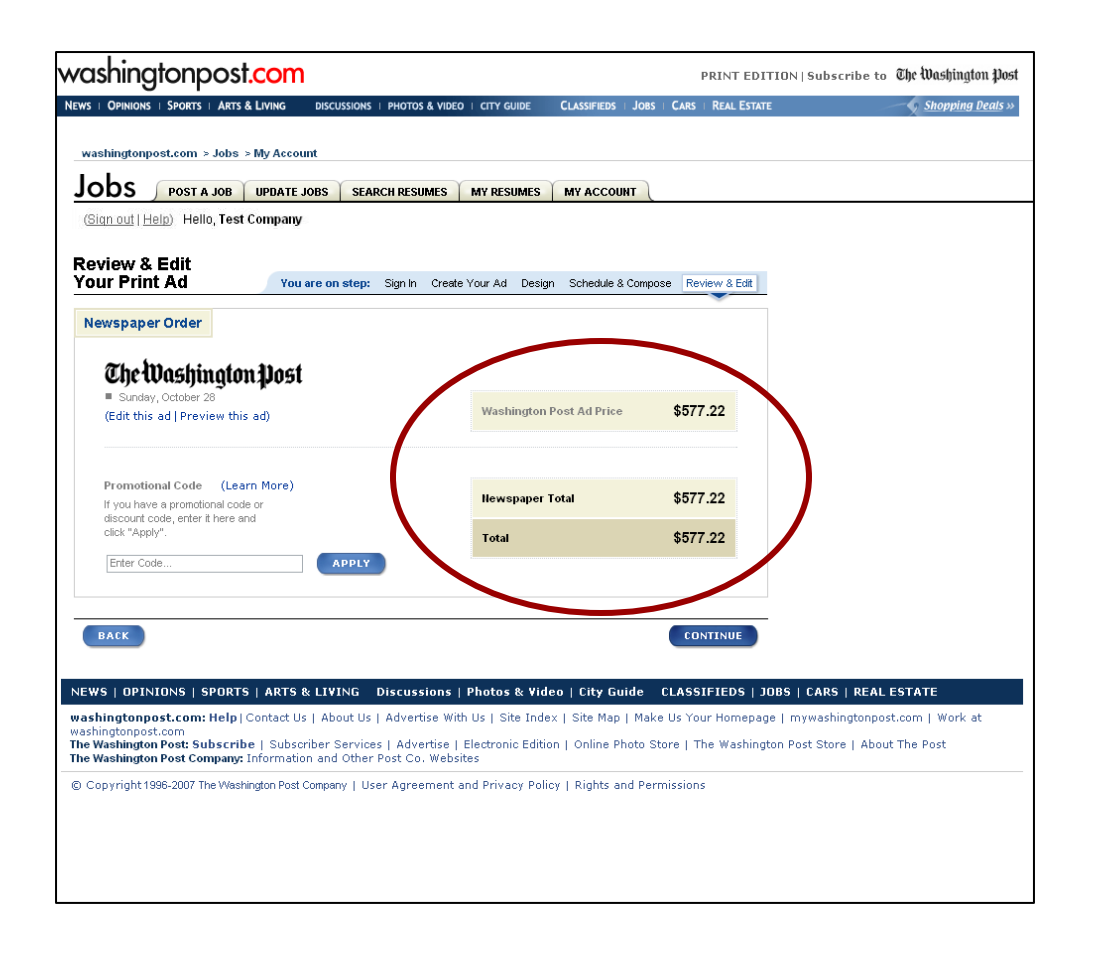

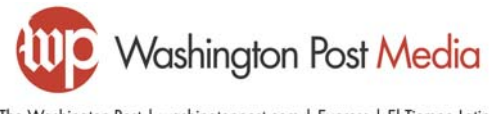

#### Step 9: Use additional online recruiting tools

 This page allows you to take advantage of washingtonpost.com's online recruiting solutions, including prepaid online job listings, access to 250,000+ D.C.-area resumes, etc.

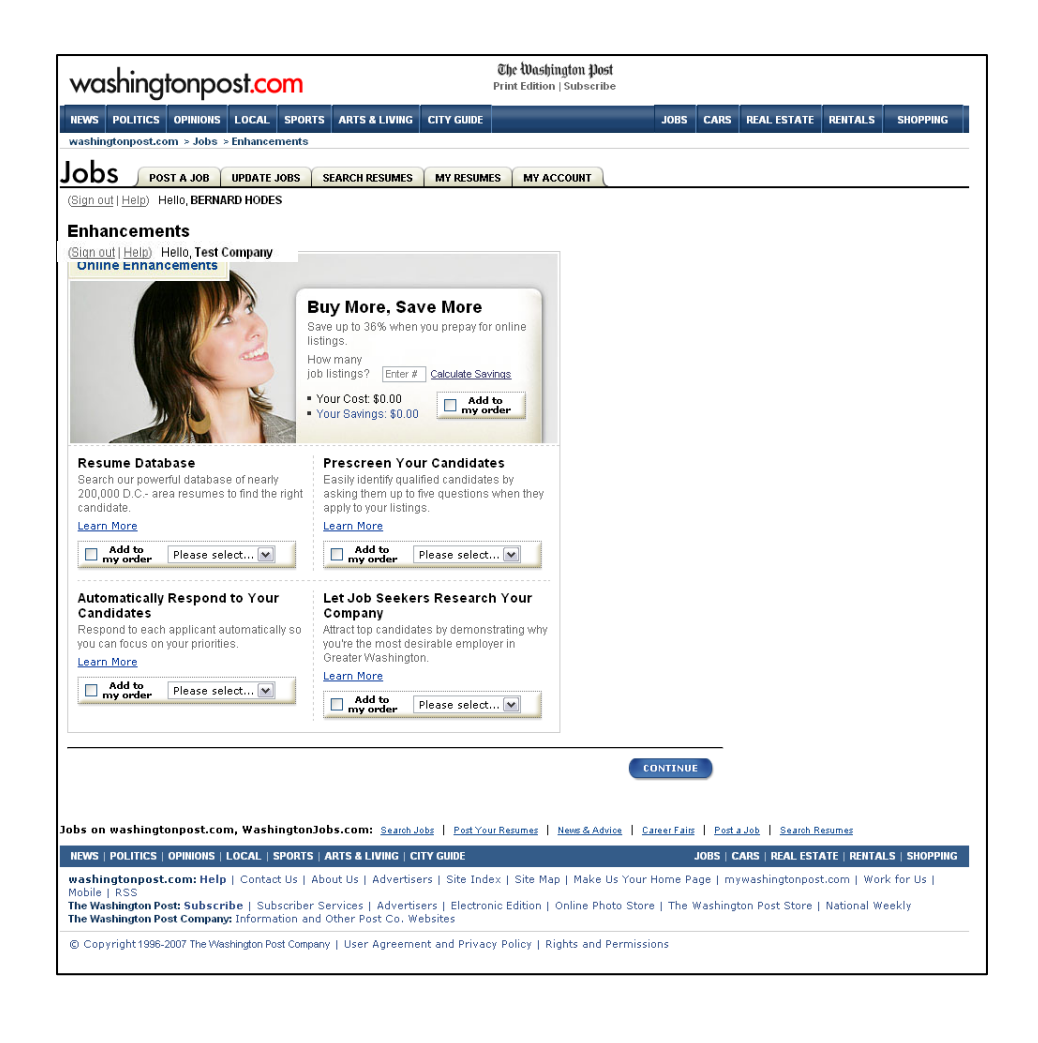

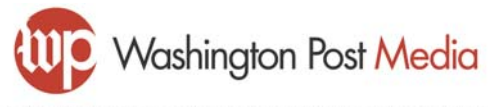

#### Step 10: Review your order

 This page reviews the total cost for your entire order, including all newspaper and online products

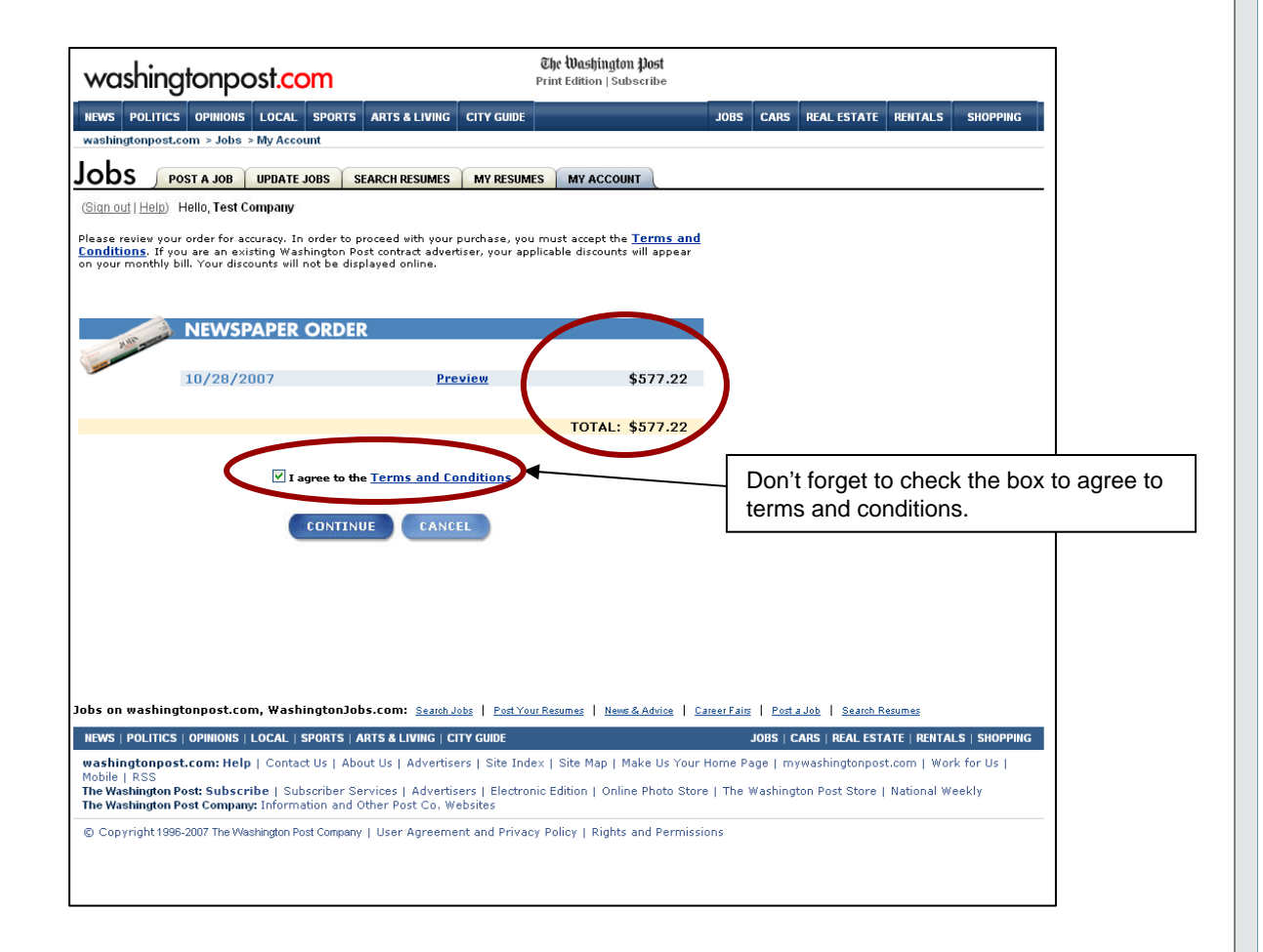

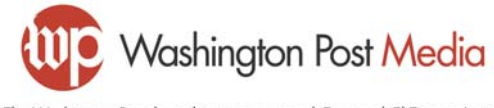

#### Step 11: Pay for your ad(s)

- Enter credit card or Washington Post Billing Account information
- Note: If you are an agency, you will be prompted to select a client from a drop-down menu.

| bbs     post a       mout Help     Hello,       rotal:     Please select your p-       ccounts are accepte     Image: Select your p-       Image: Select your p-     Image: Select your p- | JOB         UPDATE JOBS         SEA           J. Test Company         \$5,388           ayment method. Major credit of ed. What is a Washington F         State           Credit Card         The address tentred balow stonine.           For print ad orders, the credit run date of a print listing.         For print ad orders, the credit run date of a print listing.           For print ad orders, the credit run date of a print listing.         For print ad orders, the credit run date of a print listing.           Type of Card         We accept         WSA           Credit Card Number (runpass or dashes)         Expiration Date           Name on Credit Card         Street Address           City         State         Jp           Use this as my stored or streed or streed o                                                                                                    | RCH RESUMES     MY RESUMES       8.00     Review Order       cards or existing Washington Post       cards or existing Washington Post       hould be the same as the mailing       ternational credit cards cannot be       card expiration date must be after       -2585 during our business hours I       American Express       Month     01       Alabama                                                                                                    | MY ACCOUNT<br>Billing<br>address<br>accepted<br>rr the last<br>Won Fri. |              |                   |                |                |                |
|----------------------------------------------------------------------------------------------------|----------------------------------------------------------------------------------------------------|----------------------------------------------------------------------------------------------------|-------------------------------------------------------------------------|--------------|-------------------|----------------|----------------|----------------|
| in out   Hello,<br>Total:<br>Dease select your p-<br>Accounts are accepte                                                                                                    | And the set of the set of the set                                                                                                    | 8.00  Review Order  cards or existing Washington Post Post Billing Account?  hould be the same as the mailing ternational credit cards cannot be card expiration date must be after -2585 during our business hours I  American Express American Express American Exp                                                                                                    | Billing<br>address<br>accepted<br>ar the last<br>Mon Fri.               |              |                   |                |                |                |
| Total:<br>Dease select your p.<br>coounts are accepte                                                                                                    | \$5,398<br>averegent method. Major credit of<br>the address a Washington P<br>Tore at a credit and account in<br>account and orders, the credit<br>motion.<br>For help, please call 703-469<br>8:30 a.m 5:30 p.m. FT.<br>We accept<br>Tore of Card<br>Tored Card Marbien<br>Stored Card Marbien<br>Stored Address<br>Stored Address<br>City<br>State<br>City<br>State<br>City<br>City | B.00  Review Order  Cards or existing Washington Post Cost Billing Account?  Anould be the same as the mailing ternational credit cards cannot be  card expiration date must be after -2585 during our business hours I  American Express American Express American Express Anoth 01 Year 07 Alabama Alabama                                                                                                    | Billing<br>address<br>accepted<br>rr the last<br>Won Fri.               |              |                   |                |                |                |
| Please select your p.<br>coounts are accepte                                                                                                    | eyment method. Major credit of<br>ed. What is a Washington P<br>Credit Card<br>The address entered below sto<br>on the oredit card account. Into<br>online.<br>For print ad orders, the credit<br>mon date of a print listing.<br>For help, pleser call 703-469<br>8:30 a.m 5:30 p.m. ET.<br>We accept<br>Control Card Number<br>(no spaces or dashes)<br>Expiration Date<br>Name on Credit Card<br>Street Address<br>City<br>State<br>Zip<br>Use this as my stored or                                                                                                    | cards or existing Washington Post<br>Billing Account?<br>hould be the same as the mailing<br>ternational credit cards cannot be<br>-2585 during our business hours I<br>American Express<br>Month 01 W Year 07<br>Alabama<br>Alabama                                                                                                    | Billing<br>address<br>accepted<br>ar the last<br>Mon Fri.               |              |                   |                |                |                |
| •                                                                                                    | Credit Card<br>The address entered below st<br>on the credit card account. Inf<br>online.<br>For pint ad orders, the credit<br>run date of a print listing.<br>For help, please call 703-469<br>8:30 a.m 5:30 p.m. ET.<br>We accept<br>Credit Card Number<br>(no spaces or dashes)<br>Expiration Date<br>Street Address<br>City<br>State<br>Zip<br>Use this as my stored or                                                                                                    | hould be the same as the mailing<br>ternational credit cards cannot be<br>-2585 during our business hours I<br>American Express<br>Month 01 Vear 07<br>Alabama                                                                                                    | address<br>accepted<br>Ir the last<br>Mon Fri.                          |              |                   |                |                |                |
| •                                                                                                    | Creat Card<br>The address entered below st<br>on the credit card account. Inf<br>online.<br>For print ad orders, the credit<br>run date of a print listing.<br>For help, please call 703-469<br>8130 a.m 5/30 p.m. ET.<br>We accept:<br>Credit Card Number<br>(no spaces or dashes)<br>Expiration Date<br>Name on Credit Card<br>Street Address<br>City<br>State<br>Zip<br>Use this as my stored or                                                                                                    | hould be the same as the mailing<br>terrational credit cards cannot be<br>-2585 during our business hours I<br>American Express<br>Month 01 Vear 07<br>Alabama<br>Alabama                                                                                                    | address<br>accepted<br>Ir the last<br>Won Fri.                          |              |                   |                |                |                |
| 0                                                                                                    | For print ad orders the credit<br>run date of a print listing.<br>For help, please call 703-469<br>8:30 a.m 5:30 p.m. ET.<br>Type of Card<br>Credit Card Number<br>(no spaces or dashes)<br>Expiration Date<br>Name on Credit Card<br>Street Address<br>City<br>State<br>Zip<br>Use this as my stored or                                                                                                    | card expiration date must be after<br>-2585 during our business hours I<br>American Express<br>American Express<br>American Expr | ar the last<br>Mon Fri.                                                 |              |                   |                |                |                |
| 0                                                                                                    | For help, please call 703-469<br>8130 a.m 5130 p.m. FT.<br>We accept: Internet of the second second se                                                                                                    | -2585 during our business hours I  American Express Month 01 W Year 07 Alabama Alabama                                                                                                    | Mon Fri.                                                                |              |                   |                |                |                |
| 0                                                                                                    | We accept I I I I I I I I I I I I I I I I I I I                                                                                                    | American Express American Express Month 01 Vear 07 Alabama                                                                                                    | Y                                                                       |              |                   |                |                |                |
| 0                                                                                                    | Type of Card<br>Credit Card Number<br>(no spaces of dashes)<br>Expiration Date<br>Name on Credit Card<br>Street Address<br>City<br>State<br>Zip<br>Use this as my stored cre                                                                                                    | American Express                                                                                                    |                                                                         |              |                   |                |                |                |
| 0                                                                                                    | Credit Card Number<br>(no spaces or dashes)<br>Expiration Date<br>Name on Credit Card<br>Street Address<br>City<br>State<br>Zip<br>Use this as my stored cre                                                                                                    | Month 01 M Year 07                                                                                                    | ×                                                                       |              |                   |                |                |                |
| 0                                                                                                    | Name on Credit Card<br>Street Address<br>City<br>State<br>Zip<br>Use this as my stored cre                                                                                                    | Alabama                                                                                                    |                                                                         |              |                   |                |                |                |
| 0                                                                                                    | Street Address<br>City<br>State<br>Zip<br>Use this as my stored cre                                                                                                    | Alabama                                                                                                    |                                                                         |              |                   |                |                |                |
| 0                                                                                                    | City<br>State<br>Zip<br>Use this as my stored cre                                                                                                    | Alabama                                                                                                    | V                                                                       |              |                   |                |                |                |
| 0                                                                                                    | City<br>State<br>Zip<br>Use this as my stored cre                                                                                                    | Alabama                                                                                                    | V                                                                       |              |                   |                |                |                |
| 0                                                                                                    | State<br>Zip<br>Use this as my stored cre                                                                                                    | Alabama                                                                                                    | ~                                                                       |              |                   |                |                |                |
| 0                                                                                                    | Zip                                                                                                    | edit card                                                                                                    |                                                                         |              |                   |                |                |                |
| 0                                                                                                    | Use this as my stored cre                                                                                                    | adit card                                                                                                    |                                                                         |              |                   |                |                |                |
| 0                                                                                                    |                                                                                                    |                                                                                                    |                                                                         |              |                   |                |                |                |
|                                                                                                    | Washington Post Billing                                                                                                    | g Account                                                                                                    |                                                                         |              |                   |                |                |                |
|                                                                                                    | Bill to Account Number                                                                                                    | pussiona.                                                                                                    |                                                                         |              |                   |                |                |                |
|                                                                                                    | Bill to Account Password                                                                                                    |                                                                                                    | _                                                                       |              |                   |                |                |                |
|                                                                                                    | Chave Bill to Association                                                                                                    | motion for follows uses                                                                                                    |                                                                         |              | _                 |                |                |                |
|                                                                                                    | Store Bill to Account Infon                                                                                                    | mation for future use                                                                                                    |                                                                         |              |                   | If your c      | contract or ac | reement with   |
| Purchase Ord                                                                                                    | ler Number What's this?                                                                                                    |                                                                                                    | ]                                                                       |              |                   |                | shington Pos   | st requires it |
|                                                                                                    |                                                                                                    |                                                                                                    |                                                                         |              |                   | THE Wa         |                |                |
| WARNING: To avoid                                                                                                    | multiple charges to your accou                                                                                                    | unt, be sure to click "PURCHASE" o                                                                                                    | inly ONCE.                                                              |              |                   | enter a        | purchase orc   | der number.    |
| PURCHASE                                                                                                    | CANCEL                                                                                                    |                                                                                                    |                                                                         |              |                   |                |                |                |
|                                                                                                    |                                                                                                    |                                                                                                    |                                                                         |              |                   |                |                |                |
|                                                                                                    |                                                                                                    |                                                                                                    |                                                                         |              |                   |                |                |                |
| on washingtonpo                                                                                                    | ost.com, WashingtonJobs.                                                                                                    | com: Search Jobs   Post Your Resu                                                                                                    | mes News&                                                               | Advice Cares | r Fairs Post a Jo | b Search Resum | 195            |                |
| 1                                                                                                    |                                                                                                    |                                                                                                    |                                                                         |              |                   |                |                |                |
| VeriSign<br>Secured                                                                                                    |                                                                                                    |                                                                                                    |                                                                         |              |                   |                |                |                |
| VERIFY                                                                                                    |                                                                                                    |                                                                                                    |                                                                         |              |                   |                |                |                |
| SSLCERTIFICATES                                                                                                    | SPORTS   APTS & LIVING                                                                                                    | Discussions   Photos & Vid                                                                                                    | eo   City G                                                             | uide CLASS   |                   | I CADS   DEAL  | ESTATE         |                |
|                                                                                                    | I SI SKI'S   HKI'S & EIVING                                                                                                    | Discussions   Filotos e via                                                                                                    | po poley de                                                             | INCO CENSS.  | 11203   3005      | CHR5   KEHE    | LUTHIC         |                |
|                                                                                                    |                                                                                                    |                                                                                                    |                                                                         |              |                   |                |                |                |
|                                                                                                    |                                                                                                    |                                                                                                    |                                                                         |              |                   |                |                |                |
|                                                                                                    |                                                                                                    |                                                                                                    |                                                                         |              |                   | 100-0          |                |                |
|                                                                                                    |                                                                                                    |                                                                                                    |                                                                         |              |                   |                | Washing        | nton Post Ma   |

#### Step 12: View your receipt

- You may print this page for your records
- You will also receive an e-mail confirmation of your purchase

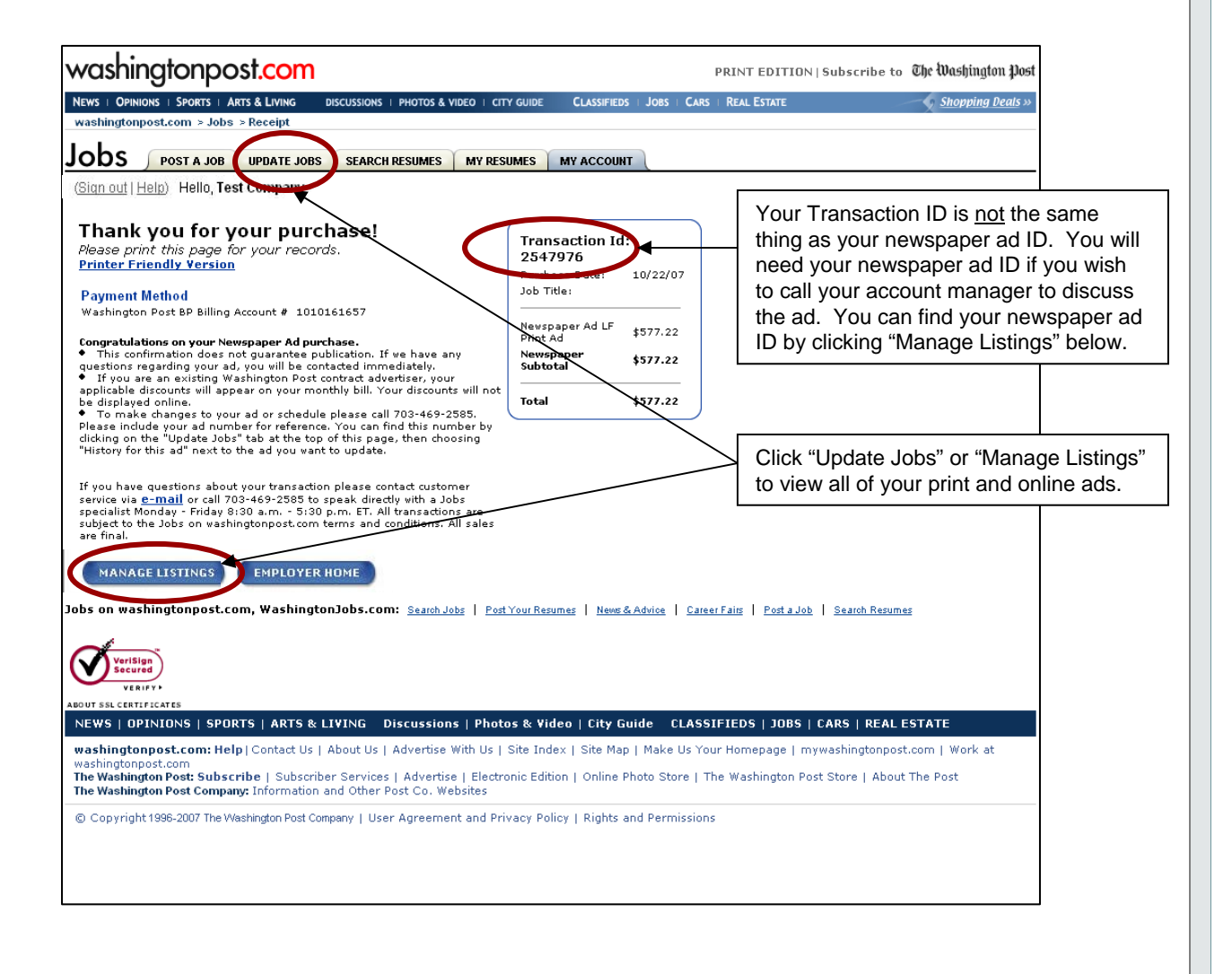

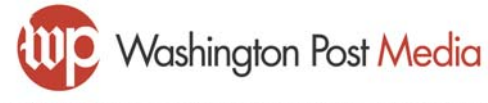

#### View your ads

- This page displays all of your current online and print ads
- You may find the newspaper ad ID for your newspaper ads by either:
  - Clicking "History for this ad" next to a single newspaper ad
  - Clicking "View history for all newspaper ads" at the bottom of the page

| NEWS POLITICS OP<br>washingtonpost.com ><br>Obs post a<br>'Sign out   Help) Hell                   | NIONS LOCAL<br>Jobs > Manag<br>Job UPDAT                                                 | L SPORTS ARTS<br>The Listings<br>E JOBS SEARCH F                                  | & LIVING                                  | CITY GUIDE                                            |                                                                                  | IOBS                |                      |                           |                                                                   |               |
|----------------------------------------------------------------------------------------------------|------------------------------------------------------------------------------------------|-----------------------------------------------------------------------------------|-------------------------------------------|-------------------------------------------------------|----------------------------------------------------------------------------------|---------------------|----------------------|---------------------------|-------------------------------------------------------------------|---------------|
| Sign out   Help) Hell                                                                              | <ul> <li>Jobs &gt; Manag</li> <li>JOB UPDAT</li> <li>Io, Test Compa</li> </ul>           | E JOBS SEARCH F                                                                   |                                           |                                                       |                                                                                  | 0000                | CARS                 | REAL ESTATE               | RENTALS                                                           | SHOPPING      |
| Sign out   Help) Hell                                                                              | lo, Test Compa                                                                           |                                                                                   | ESUMES                                    | MY RESUMES                                            | MY ACCOUNT                                                                       |                     |                      |                           |                                                                   |               |
|                                                                                                    | 020                                                                                      | any                                                                               |                                           |                                                       |                                                                                  |                     |                      |                           |                                                                   |               |
| Manage Listin<br>Use this page to prev<br>schedule a previously<br>in the newspaper, ple<br>CURREN | <b>gs</b><br>view, edit, rene<br>y run print ad t<br>ease call 202-3<br><b>T ADS</b> PAS | w and make enhan<br>o run again at a late<br>34-4100 to speak w<br>T ADS SAVED At | cements to<br>er date. Ple<br>ith a custo | o your online a<br>ease note: to e<br>omer service re | ds, as well as view performa<br>dit a print ad after you purch<br>ppresentative. | nce rep<br>lased it | orts. You<br>and bef | u may also<br>ore it runs | PURCHASE C<br>Top Jobs<br>Job Pack<br>Automatic E-<br>Company Pro | MLINE NOW     |
| iearch By Job Title                                                                                |                                                                                          |                                                                                   | <b>go</b>                                 |                                                       |                                                                                  |                     |                      |                           |                                                                   |               |
| I-1 of 1 CURRENT A                                                                                 | DS                                                                                       | TJ=Top Jobs                                                                       |                                           | ₩=₩rap                                                | ped Job Listing                                                                  |                     |                      |                           | PAGE 1                                                            | VIEW ALL      |
| Job Title<br>Job Code                                                                              | Upgrades                                                                                 | Run Dates                                                                         | Functio                                   | ons                                                   | Recent Activity                                                                  | Ru                  | in Date:             | s Fur                     | ictions                                                           |               |
| Office Manager                                                                                     | RUN THIS AD                                                                              | ONLINE                                                                            |                                           |                                                       | <u>New Candidates</u>                                                            | Ne<br>10            | ext Run<br>)/28/07   | Date. <u>Hist</u>         | ory for this A                                                    |               |
| I-1 of 1 CURRENT A                                                                                 | DS<br>VIEW REPI<br>ONLI                                                                  | TJ=Top Jobs                                                                       | VIEW I<br>NEW                             | W=Wrap<br>HISTORY FOR<br>WSPAPER AD                   | ped Job Listing                                                                  |                     |                      |                           | PAGE 1                                                            | VIEW ALL      |
| bs on washingtonp                                                                                  | ost.com, Was                                                                             | hingtonJobs.com                                                                   | Search Jo                                 | bs   Post Your F                                      | Resumes   <u>News &amp; Advice</u>   <u>Car</u>                                  | eer Fairs           | <u>Post</u> a        | I Job   Search I          | Resumes                                                           |               |
| NEWS   POLITICS   OPH                                                                              | NIONS   LOCAL                                                                            | SPORTS   ARTS & L                                                                 | Advertiser                                | ry GUIDE                                              | I Site Man I Make IIs Your H                                                     | Inme Pa             | JOBS   C             | ARS   REAL EST            | ATE   RENTA                                                       | LS   SHOPPING |
| lobile   RSS<br>he Washington Post: 9<br>he Washington Post C                                      | Subscribe   Si<br>Sompany: Inform                                                        | ubscriber Services  <br>nation and Other Po                                       | Advertise<br>ist Co. We                   | ers   Electronic<br>bsites                            | Edition   Online Photo Store                                                     | The V               | Vashingt             | on Post Store             | National W                                                        | eekly         |
| D Copyright 1996-2007                                                                              | The Washington                                                                           | Post Company   User                                                               | Agreemer                                  | nt and Privacy I                                      | Policy   Rights and Permissio                                                    | ns                  |                      |                           |                                                                   |               |
|                                                                                                    |                                                                                          |                                                                                   |                                           |                                                       |                                                                                  |                     |                      |                           |                                                                   |               |

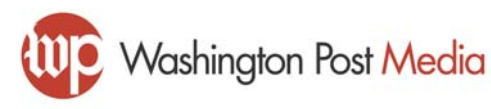

#### Manage your newspaper ads

- This page lets you do the following:
  - Find the print ad ID
  - Renew or repeat an ad that has run in the past
  - View an ad as it appears in the newspaper
  - Run a print ad on washingtonpost.com
  - Edit a print ad before its first run date

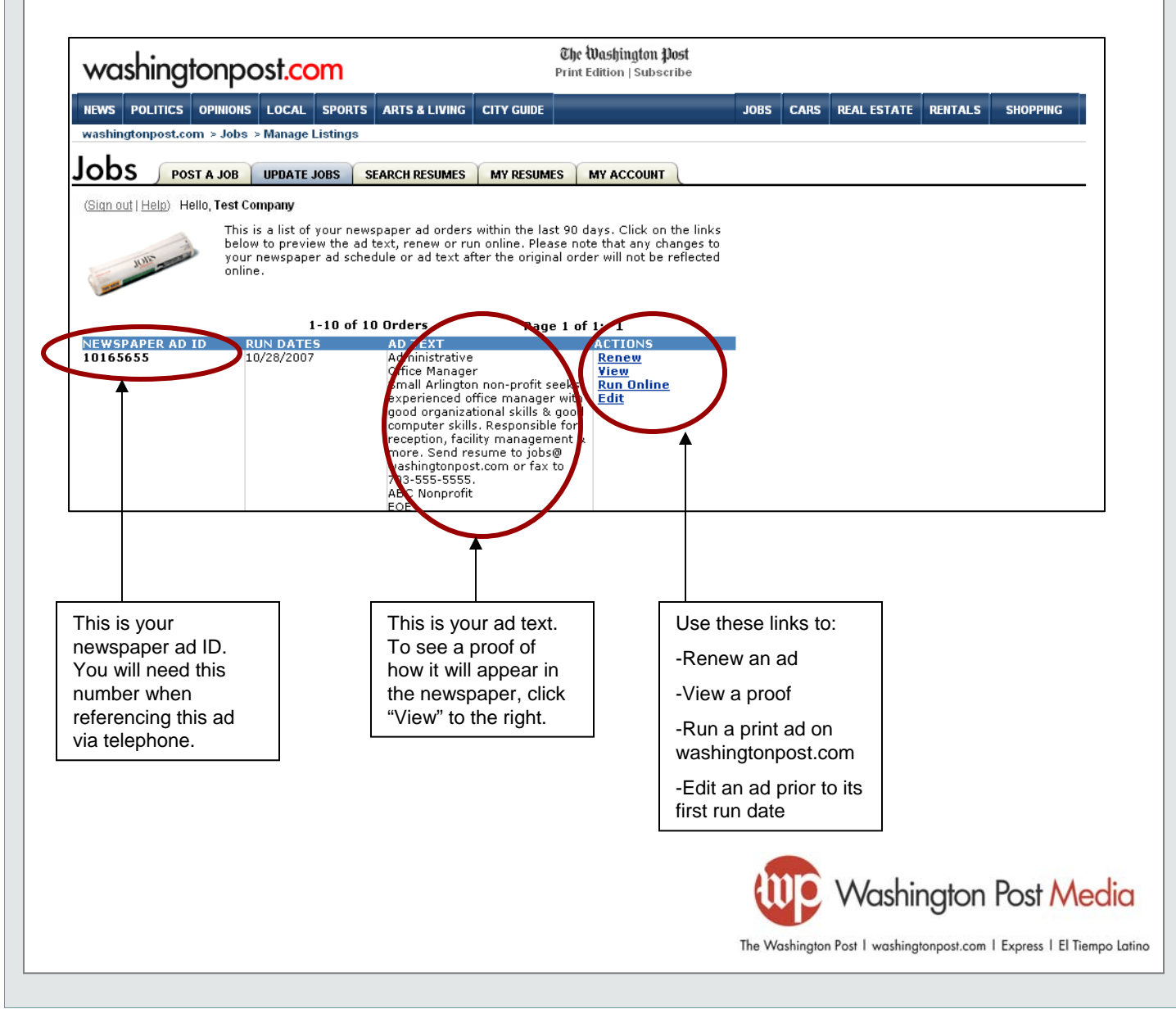

#### **Frequently Asked Questions**

- What are the order deadlines?
  - The same order deadlines apply whether you are ordering your ads through the web site or over the phone. For example, the deadline for a Sunday ad is 1pm on Friday.
- I want to add a logo to my newspaper ad, and I don't see the logo I want on the ad set up page. How do I add a logo?
  - Simply call 202-334-4100, and a customer service agent will add the logo to your account. Within 1 to 2 business days of your request, the logo will be available for use in your print ads.
- I just ordered a newspaper ad and I need to change it. What do I do?
  - You can edit your ad at any time prior to its first run date through the web site. Go to "Manage Listings", click "View History for All Newspaper Ads", and click "Edit" next to your ad. You may also call a customer service agent at 202-334-4100 and reference your newspaper ad ID.
- How do I find my newspaper ad ID?
  - After logging in to your account, click "Manage Listings" at the top of the page. Then click "View History for All Newspaper Ads" at the bottom of the page. Your newspaper ad ID will appear next to each ad you've ordered.
- When I look for my newspaper ad ID, I see the words "Processing..." Where is my ad ID?
  - Immediately after you place your order, our system creates an ad ID for you. This may take several minutes, during which time you'll see "Processing..." on the newspaper ad history page. Simply refresh the page (or visit later) and you will see your ad ID.

#### Other questions? Contact us at 703-469-2678 or jobshelp@washingtonpost.com

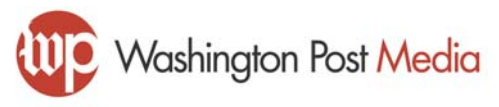